## Mitbenutzer zu Ihrem SMART HOME by hornbach einladen:

- 1. Öffnen Sie die SMART HOME by hornbach App oder verwenden Sie die Browseranwendung unter https://www.smarthomebyhornbach.at
- 2. Klicken Sie auf das Plus-Symbol in der Ecke oben rechts und nachfolgend auf den Begriff "Benutzer".

|                                                                                                    | Browser                                                                  |                                                |                                                    | Арр                                                                                                    |
|----------------------------------------------------------------------------------------------------|--------------------------------------------------------------------------|------------------------------------------------|----------------------------------------------------|----------------------------------------------------------------------------------------------------|
| SMART HOME E Demohau                                                                                                    | s                                                                        |                                                | 0                                                  | ≡ Demohaus (+)                                                                                                    |
| Demohaus   Neustadt   E   Geräte   Regeln   Historie   Historie   Einstellungen   Benutzerkonto   Gateway   Hilfe & Kontakt   About | tion Ihres Gateways Urlaub 2U Hause  TUr/Fensterkontakte  Wischenstecker | Echiafen Lufer Haus<br>O AUF 12U<br>1 AN 0 AUS | Gateway Gateway Garat Benutzer Gruppe Gruppe Regel | Uraub   Uraub   Uraub   Schlafen   LuBer Haus   Eerregungamelder   De BUXEQU.   De BUXEQU.   Tur/Fensterkontakte   Corrent   De Guten   De BUXEQU.   De BUXEQU.                                                                                                    |
|                                                                                                    |                                                                          |                                                |                                                    | STATUS     GERÄTE     REGELN     HISTORIE       Image: Constraint of the state of the state of |
|                                                                                                    |                                                                          |                                                |                                                    | FORTGESCHRITTEN                                                                                                    |

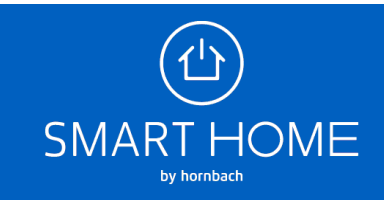

 Geben Sie die E-Mail-Adresse des Mitbenutzers ein, den Sie einladen möchten. Klicken Sie danach auf "Benutzer einladen". Eingeladene Benutzer können Ihr Smart Home uneingeschränkt steuern, sind aber nicht berechtigt, Gateway-Einstellungen zu ändern und weitere Benutzer einzuladen.

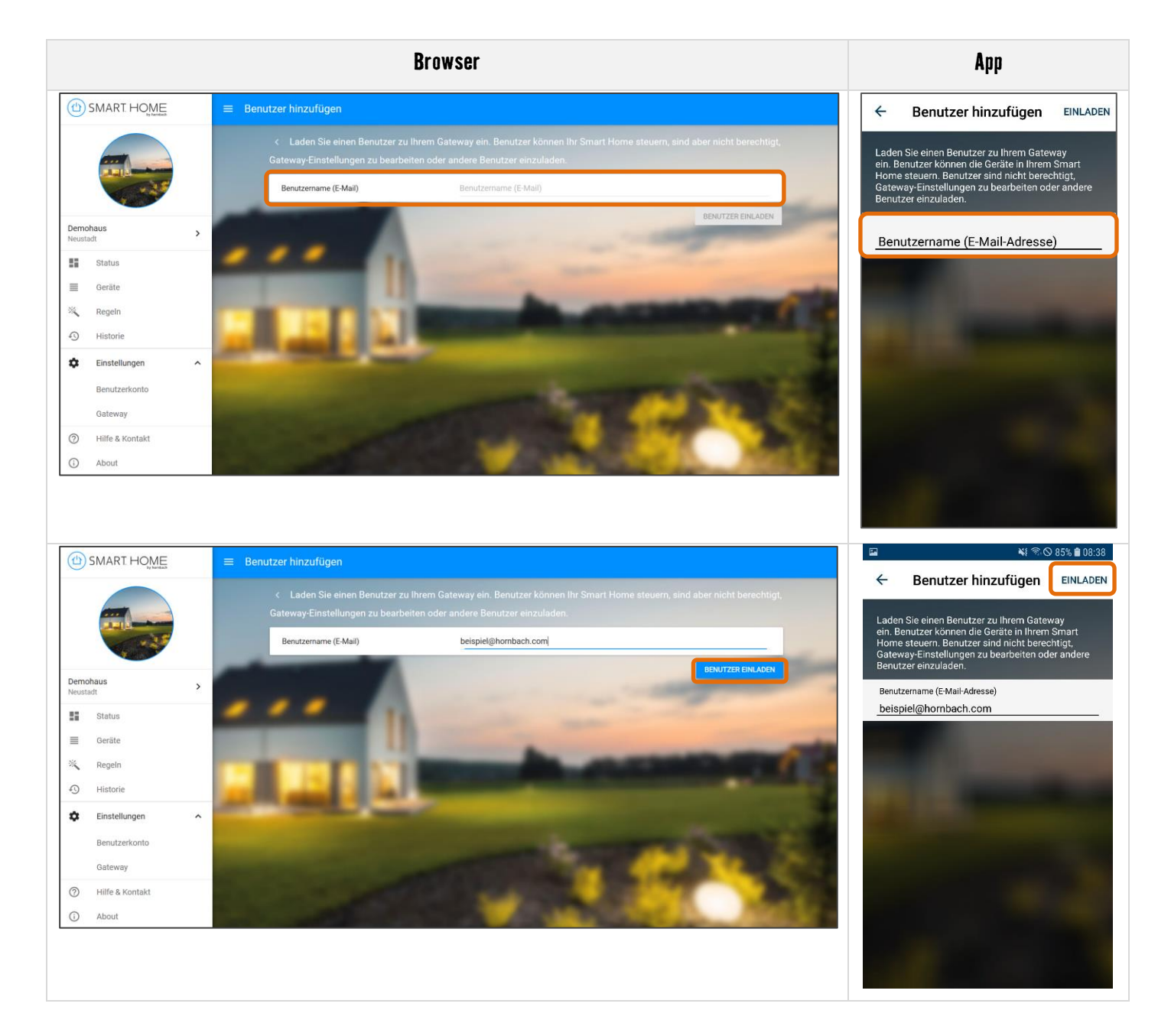

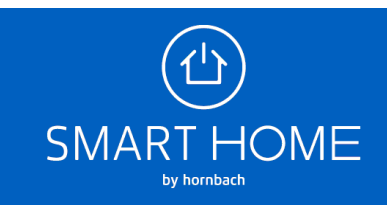

4. Der eingeladene Mitbenutzer erhält eine Einladung auf die angegebene E-Mail-Adresse. Die E-Mail enthält einen Link, der im Browser zu öffnen ist.

| Sie wurden zu einem Gateway eingeladen!                                                                                                    |                        |   |   |  |  |
|----------------------------------------------------------------------------------------------------|------------------------|---|---|--|--|
| support@smarthomebyhornbach.com <u>über</u> sendgrid.me<br>an mich <i>→</i>                                                                                    | 14:51 (vor 25 Minuten) | ☆ | 4 |  |  |
| SMART HOME                                                                                                    |                        |   |   |  |  |
| beispiel@hornbach.com hat Sie zu einem Gateway eingeladen!                                                                                                    |                        |   |   |  |  |
| Sie haben nun Zugriff auf Beispiel Gateway                                                                                                    |                        |   |   |  |  |
| Über den folgenden Link können Sie die Einladung annehmen:                                                                                                    |                        |   |   |  |  |
| <u>Hier klicken</u>                                                                                                    |                        |   |   |  |  |
| (Dieser Link ist für 48 Stunden gültig)                                                                                                    |                        |   |   |  |  |
| Fast geschafft! So geht's weiter:                                                                                                    |                        |   |   |  |  |
| 1: Einloggen oder Konto anlegen<br>2: Einladung akzeptieren<br>3: Loslegen!                                                                                    |                        |   |   |  |  |
| Sie wollen von jedem Ort und zu jeder Zeit Zugriff auf Ihr smartes Zuhause<br>haben? Dann laden Sie sich die SMART HOME by hornbach App auf Ihr<br>Smartphone. | •                      |   |   |  |  |
| Jetzt gleich kostenlos im <u>Google Play Store</u> oder im <u>Apple App Store</u><br>herunterladen.                                                            |                        |   |   |  |  |
| Mit freundlichen Grüßen<br>Ihr HORNBACH Team                                                                                                    |                        |   |   |  |  |

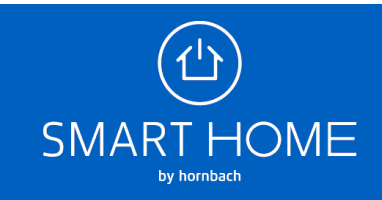

5. Auf der Login-Seite wählen Sie den "Jetzt registrieren" Link aus.

| SMAF                      |                                                           |
|---------------------------|-----------------------------------------------------------|
| E-Mail-Adresse Ihres Horr | nbach Kundenkontos                                        |
| Passwort                  | Haben Sie Ihr Passwort vergessen?                         |
|                           |                                                           |
|                           | Anmelden                                                  |
|                           | Sie haben noch kein Konto <sup>:</sup> Jetzt registrieren |

**6.** Geben Sie jetzt die eingeladene E-Mail-Adresse erneut ein. Sie erhalten eine E-Mail mit dem Verifizierungscode.

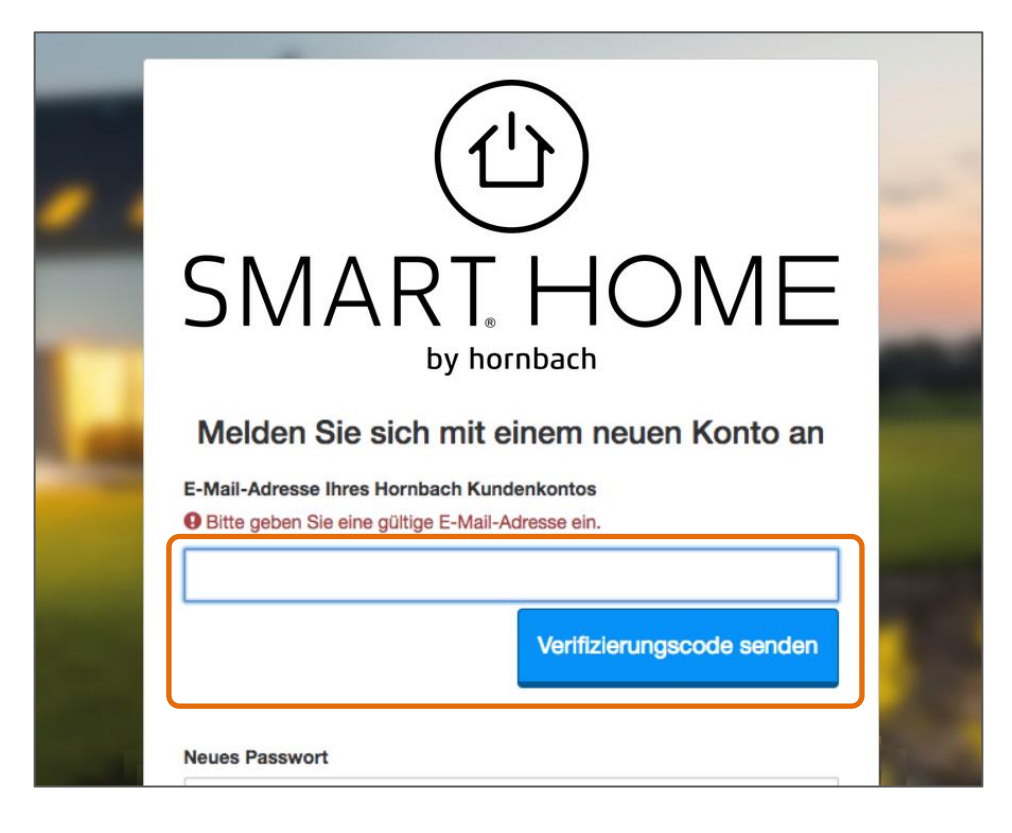

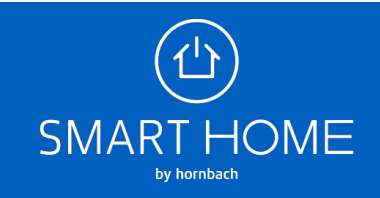

7. Geben Sie Sie den Code in das Feld ein und klicken Sie "Code überprüfen".

| Melden Sie sich mit e                                                       | einem neuen Konto an                     |
|-----------------------------------------------------------------------------|------------------------------------------|
| er Verifizierungscode wurde an Ihr Po<br>ode in das nachstehende Eingabefel | ostfach gesendet. Kopieren Sie den<br>d. |
| -Mail-Adresse Ihres Hornbach Kun                                            | denkontos                                |
| Beispiel@hornbach.com                                                       |                                          |
| rüfcode                                                                     | ]                                        |
|                                                                             |                                          |
| Neuen Code senden                                                           | Code überprüfen                          |

8. Nach der Verifizierung der E-Mail-Adresse füllen Sie das restliche Formular aus und klicken Sie auf "Anlegen".

| Neues Passwort bestätige | n       |    |
|--------------------------|---------|----|
|                          |         |    |
|                          |         |    |
| Anzoisonomo              |         |    |
| Anzeigename              |         | _  |
|                          |         |    |
| Vorname                  |         |    |
|                          |         |    |
|                          |         |    |
| Nachname                 |         |    |
|                          |         |    |
|                          |         |    |
| Land                     |         |    |
| Deutschland              |         | \$ |
|                          |         |    |
|                          | Anlogon |    |
|                          | Anlegen |    |

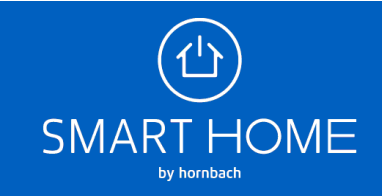

**9.** Melden Sie sich jetzt mit Ihrem neu registrierten Benutzerkonto an und schließen Sie die Einladung ab. Sie können nun das Smart Home als Mitbenutzer steuern.

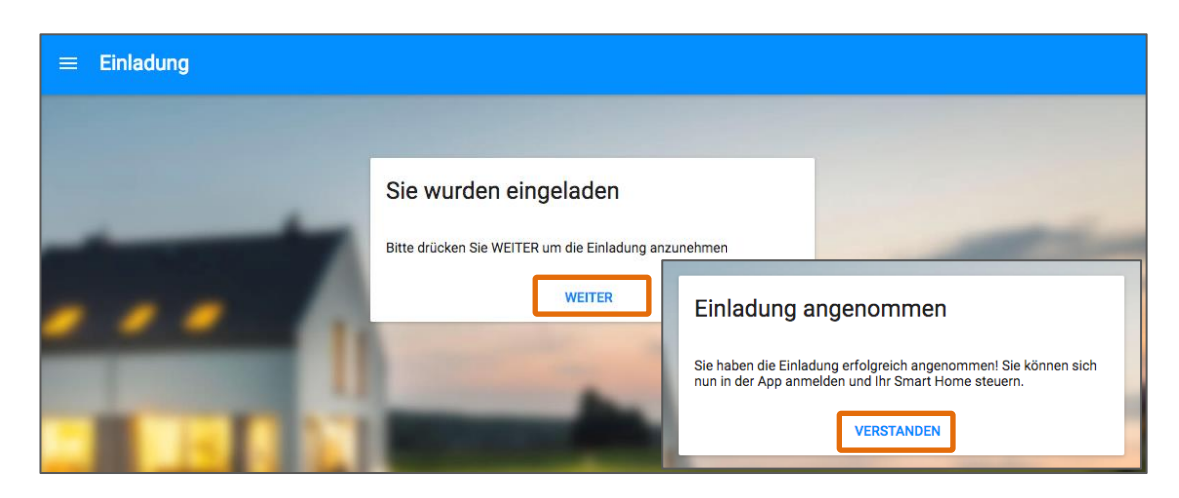

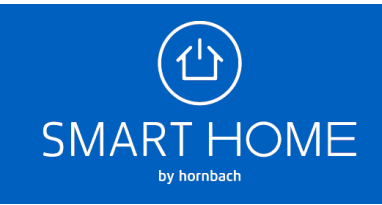